老师们建设好翻转课后如何让学生们进入班级中开展线上教学? (这里建议老师们都使用导入名单方式入班,因为二维码入班学生会通过微信扫码或者 QQ 扫码入班,但学生唯一认证 的是学号、姓名。学生通过微信扫码入班或者 QQ 扫码入班会直接显示未认证。)

## 第一步:下载学生导入模版

局 成绩管理

打开建好的翻转课后点击1【学生管理】→右上角2【添加学生】→选择3 【导入名单】→点击4【下载模版】。

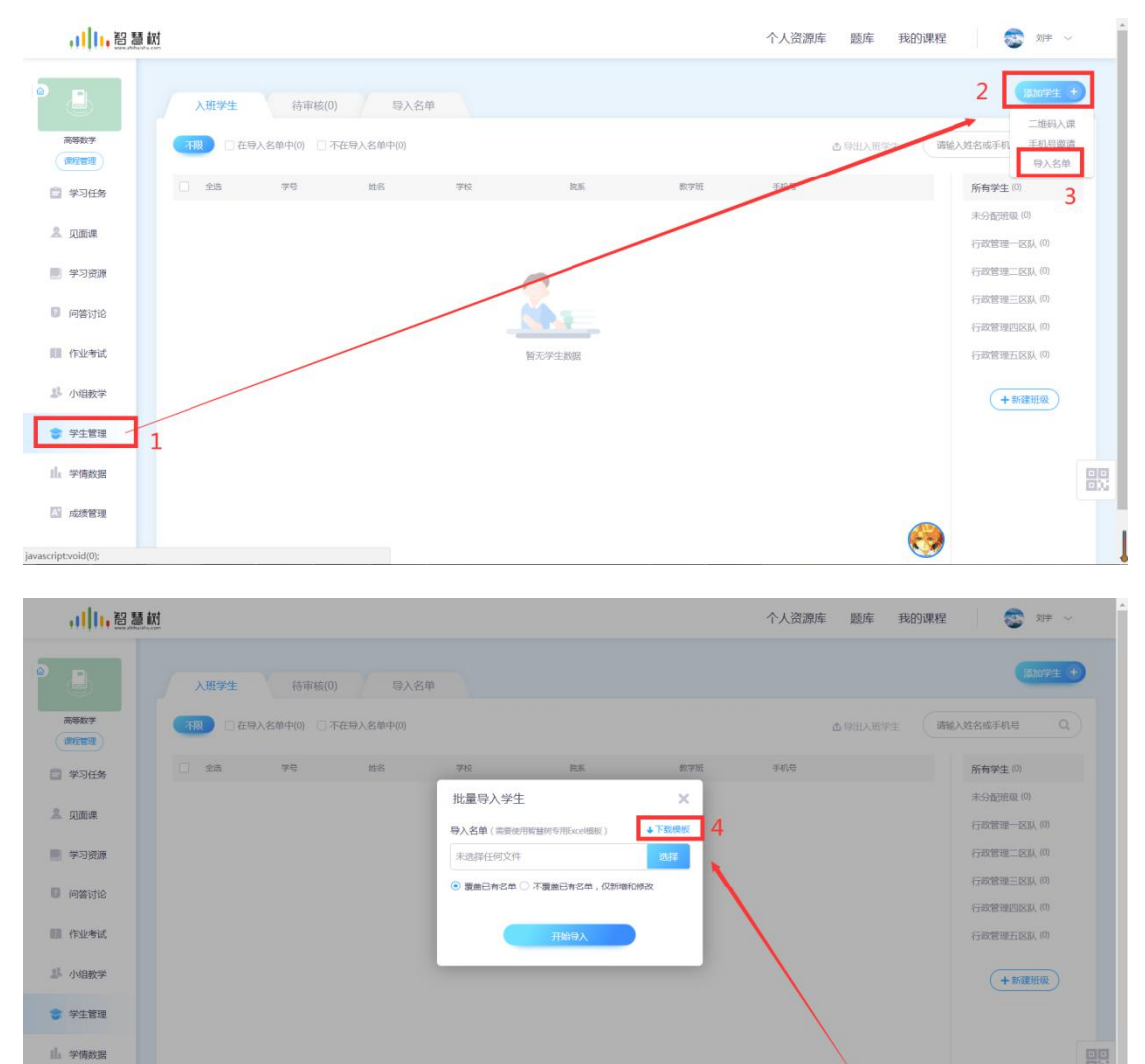

## 第二步:学生名单导入模板信息填写

打开刚下载好的【学生名单导入模板】完成学生导入信息填写,表格里的教学 班命名要与翻转课网页里【新建班级】的一致如下图 1、图 2:

| 学生名单导入模板 图1                                       |     |         |        |        |      |  |  |  |
|---------------------------------------------------|-----|---------|--------|--------|------|--|--|--|
| 中学校必须为标准学校名称,否则将无法匹配。教学班对应课程下的班级,系统可根据教学班将学生分配到对应 |     |         |        |        |      |  |  |  |
| *学号                                               | *姓名 | 教学班 🥌   | *学校    | 院系     | 专业   |  |  |  |
| 19108010101                                       | 秦四香 | 行政管理一区队 | 广西警察学院 | 公共管理学院 | 行政管理 |  |  |  |
| 19108010102                                       | 覃星瑞 | 行政管理一区队 | 广西警察学院 | 公共管理学院 | 行政管理 |  |  |  |
| 19108010229                                       | 许琳  | 行政管理二区队 | 广西警察学院 | 公共管理学院 | 行政管理 |  |  |  |
| 19108010202                                       | 韦夏怡 | 行政管理二区队 | 广西警察学院 | 公共管理学院 | 行政管理 |  |  |  |
| 19108010328                                       | 刘智毅 | 行政管理三区队 | 广西警察学院 | 公共管理学院 | 行政管理 |  |  |  |
| 19108010303                                       | 罗晓武 | 行政管理三区队 | 广西警察学院 | 公共管理学院 | 行政管理 |  |  |  |
| 19108010313                                       | 张远华 | 行政管理三区队 | 广西警察学院 | 公共管理学院 | 行政管理 |  |  |  |
| 19108010317                                       | 黄睿滢 | 行政管理三区队 | 广西警察学院 | 公共管理学院 | 行政管理 |  |  |  |
| 19108010418                                       | 卜建璇 | 行政管理四区队 | 广西警察学院 | 公共管理学院 | 行政管理 |  |  |  |
| 19108010407                                       | 陈思宇 | 行政管理四区队 | 广西警察学院 | 公共管理学院 | 行政管理 |  |  |  |
| 19108010515                                       | 覃艺  | 行政管理五区队 | 广西警察学院 | 公共管理学院 | 行政管理 |  |  |  |
| 19108010504                                       | 曾少艳 | 行政管理五区队 | 广西警察学院 | 公共管理学院 | 行政管理 |  |  |  |

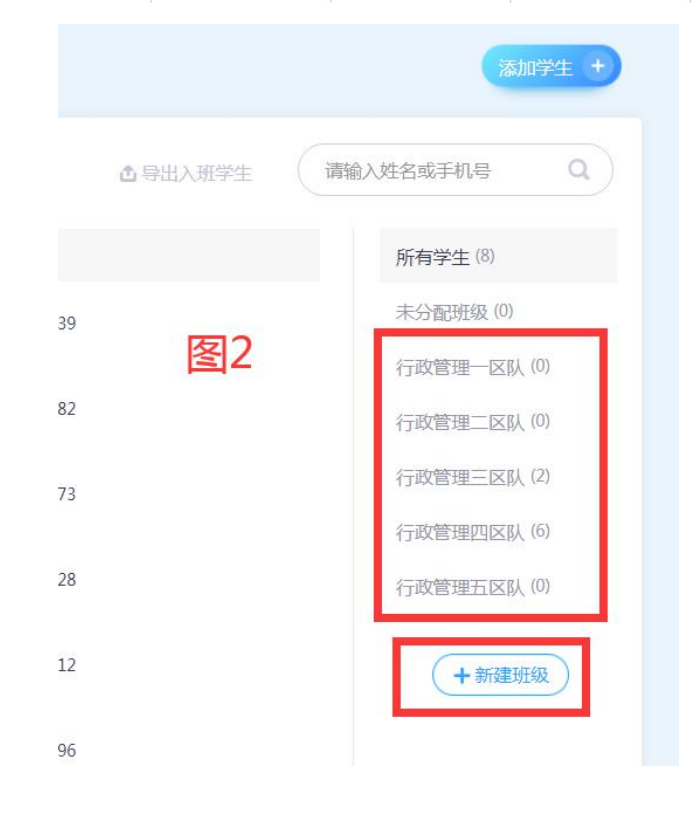

## 第三步:导入学生名单

打开建好的翻转课后点击【学生管理】→右上角【添加学生】→选择【导 入名单】→点击【选择】找到编辑好的学生名单完成导入。

| 批量导入学生                    | ×          |    |
|---------------------------|------------|----|
| 导入名单 (需要使用智慧树专用Excel模板)   | ↓下载模板      | 15 |
| 未选择任何文件                   | 选择         |    |
| ● 覆盖已有名单 ○ 不覆盖已有名单, 仅新增和修 | <b>8</b> 改 | D  |
| 开始导入                      |            |    |
|                           |            |    |

第四步: 查看导入学生入班情况, 通知学生按群文件中【智慧树学生 学习手册】登录并加入课程, 如下图 2 示例学生加入课程界面。

| al l | 1. 智慧树                   |
|------|--------------------------|
|      | I I i waan shikulaku com |

个人资源库 题库 我的课程 📀 🐲 🔶

|              | 入班学生 待审核(0) 导入名单<br>●       |             |     |         |        |        |      | 添加学生 + |      |
|--------------|-----------------------------|-------------|-----|---------|--------|--------|------|--------|------|
| 高等数学<br>课程管理 | (7服) 日入田(15) 未入田(16) 再次置き Q |             |     |         |        |        |      | 名或学号 Q |      |
|              |                             | 学号          | 姓名  | 数学班     | 学校     | 院系     | 专业   |        |      |
|              |                             | 19108010101 | 秦四香 | 行政管理一区队 | 广西警察学院 | 公共管理学院 | 行政管理 | 未入班    |      |
| ▲ 见面课        |                             | 19108010102 | 覃星瑞 | 行政管理一区队 | 广西警察学院 | 公共管理学院 | 行政管理 | 未入班    |      |
|              |                             | 19108010103 | 李欣欣 | 行政管理一区队 | 广西蓝察学院 | 公共管理学院 | 行政管理 | 未入班    | ⇒ 删除 |
| 😨 问答讨论       |                             | 19108010105 | 韦周兰 | 行政管理一区队 | 广西警察学院 | 公共管理学院 | 行政管理 | 未入班    |      |
| 111 作业考试     |                             | 19108010107 | 邓冬梅 | 行政管理一区队 | 广西警察学院 | 公共管理学院 | 行政管理 | 未入班    |      |
| よ 小组教学       |                             | 19108010108 | 秦世杰 | 行政管理一区队 | 广西督察学院 | 公共管理学院 | 行政管理 | 未入班    |      |
| 중 学生管理       |                             | 19108010109 | 梁素贞 | 行政管理一区队 | 广西警察学院 | 公共管理学院 | 行政管理 | 未入班    |      |
| 山、学情数据       |                             | 19108010110 | 方露  | 行政管理一区队 | 广西警察学院 | 公共管理学院 | 行政管理 | 未入班    |      |
| ▲ 成绩管理       |                             | 19108010111 | 罗秋莹 | 行政管理一区队 | 广西警察学院 | 公共管理学院 | 行政管理 | 未入班    | 200  |
|              |                             | 19108010112 | 黄丹  | 行政管理一区队 | 广西警察学院 | 公共管理学院 | 行政管理 | 未入班    |      |

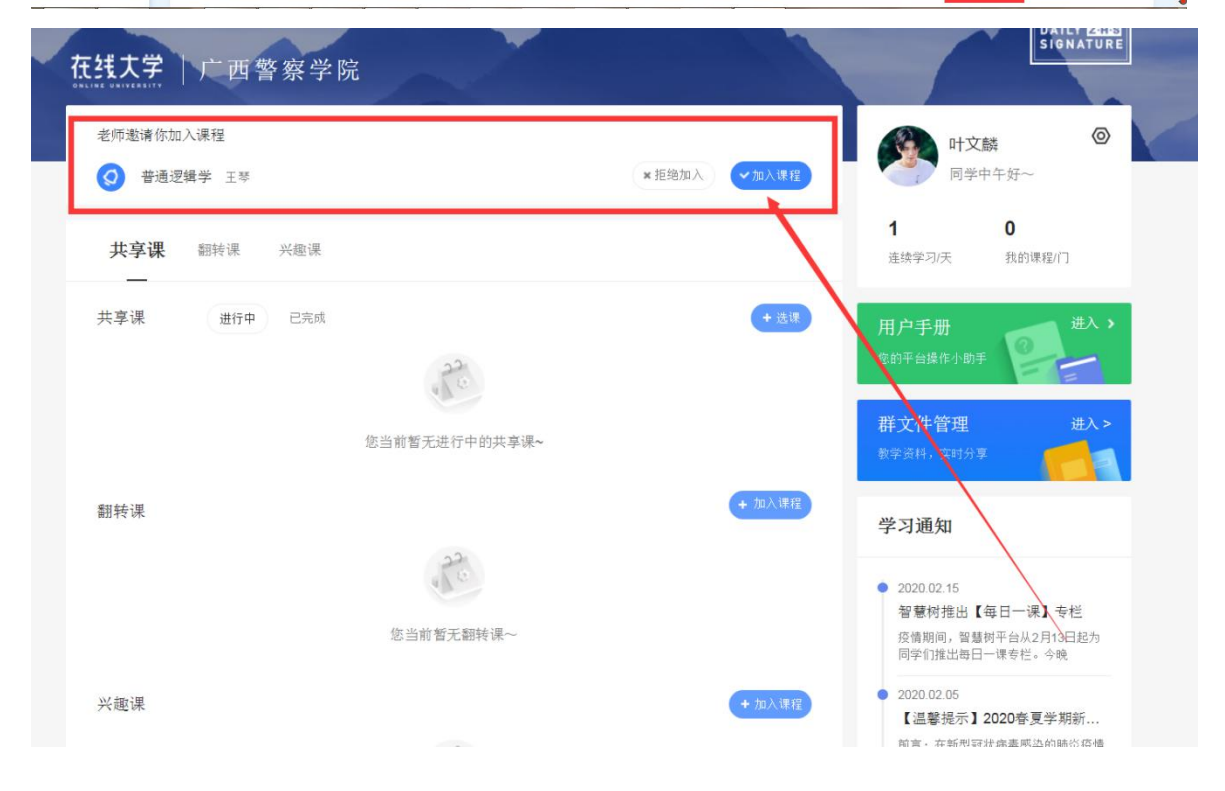